http://www.patcatnats.fr/spip.php?article722

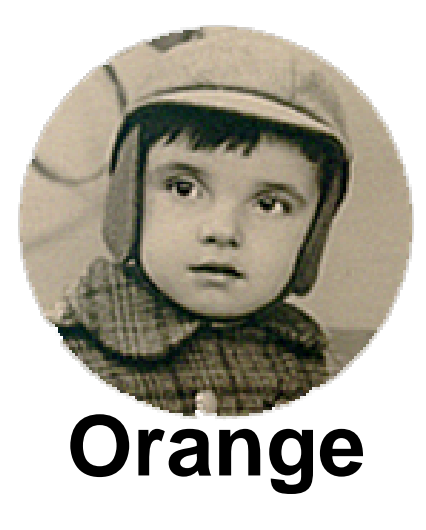

- Inform@tic - Télévision -

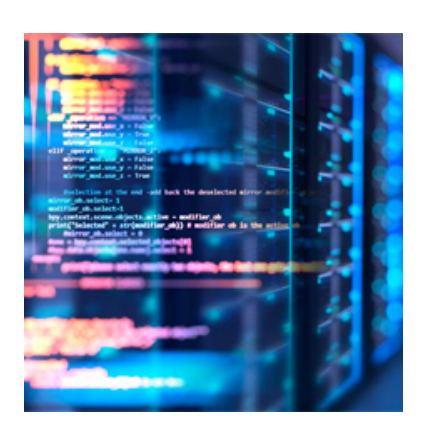

Date de mise en ligne : vendredi 11 janvier 2019

Copyright © PatCatNat's - Tous droits réservés

## Sommaire

• Définir France 3 de sa Région en chaine "3"

## Définir France 3 de sa Région en chaine "3"

Si vous voulez attribuer au programme 3, votre chaîne FR3 régionale,

Depuis la chaîne FR3 national :

- Appuyez sur la touche OK de la télécommande pour afficher le menu chaîne.
- Sélectionnez source.
- Validez avec la touche OK
  - Sélectionnez la source de votre choix.
  - Validez avec la touche OK.

Votre chaîne est désormais diffusée avec la source d'image désirée.